## 第1章 Microsoft eMbedded Visual C++ 4.0 的安装

Microsoft eMbedded Visual C++ 4.0 是嵌入式系统 Windows CE5.0 应用程序的集成开发环境,具有编译应用程序、远程调试应用程序等功能,下面介绍 eMbedded Visual C++的安装。安装分为三个阶段。

1. 第一阶段:准备阶段

1. 双击运行 eMbedded Visual C++ 4.0 安装软件目录下的 setup.exe 文件, 这时, 出现安装欢迎界面, 如图 1.1 所示, 单击"<u>N</u>ext >"进入下一步。

| 🧏 Installation Viza                 | rd for eIbedded Visual C++ 4.0   |
|-------------------------------------|----------------------------------|
| Installation Viza<br>eMbedded Visua | And for ellbedded Visual C++ 4.0 |
|                                     | < Back Exit                      |

图 1.1 开始安装 eMbedded Visual C++ 4.0

2. 在图 1.2 中选择"I <u>a</u>ccept the agreenent"接受 eMbedded Visual C++ 4.0 的用户许可协议。

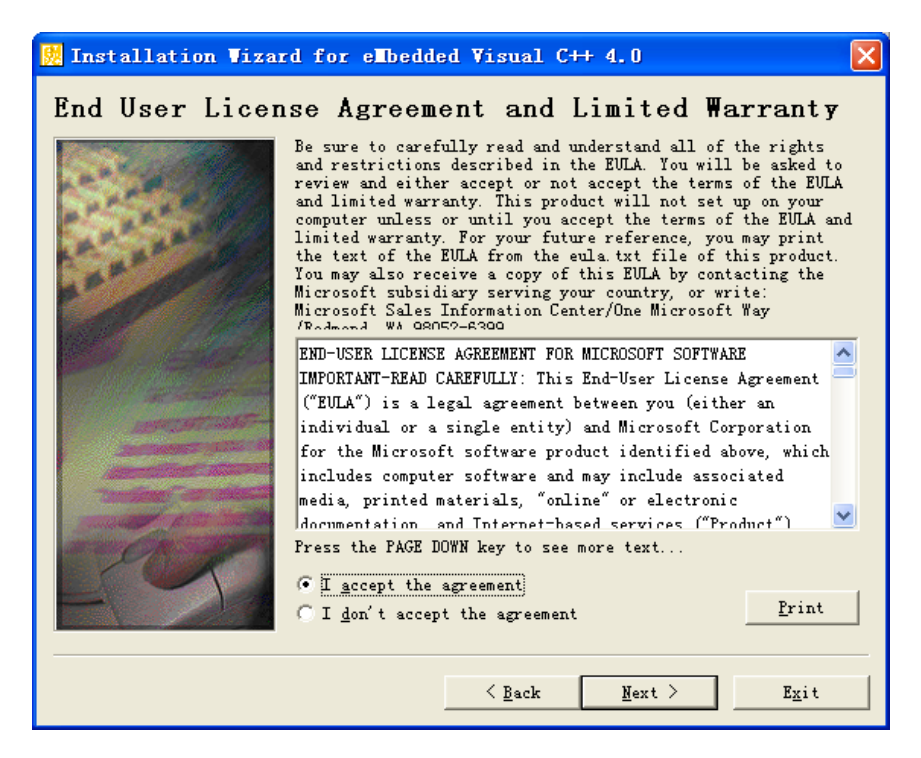

图 1.2 用户许可协议

3. 在图 1.3 中填写 eMbedded Visual C++ 4.0 的产品 ID 号和用户相关信息, 然后点"<u>N</u>ext >"继续。

| 📙 Installation Vizar | d for ellbedded Visual C++ 4.0                 | × |
|----------------------|------------------------------------------------|---|
| Product Number       | and User ID                                    |   |
| 1                    | Please enter your product's ID number:         |   |
| Street 1             |                                                |   |
|                      | Please enter your name and your company's name |   |
| AN A BULL            | Your name:                                     |   |
| - A                  |                                                |   |
|                      | Your <u>c</u> ompany's name:                   |   |
|                      |                                                |   |
|                      |                                                |   |
|                      |                                                |   |
|                      |                                                |   |
|                      | Kext > Exit                                    |   |

图 1.3 填写用户信息

4. 在图 1.4 中选择需要安装的组件,这里选择安装 eMbedded Visual C++ 4.0 (Windows CE5.0 应用程序集成开发工具)、eMbedded Visual C++ 4.0 SP4 和 Standard SDK for Windows CE 5.0 (Windows CE 5.0 标准 SDK),然后按"<u>N</u>ext >"继续。

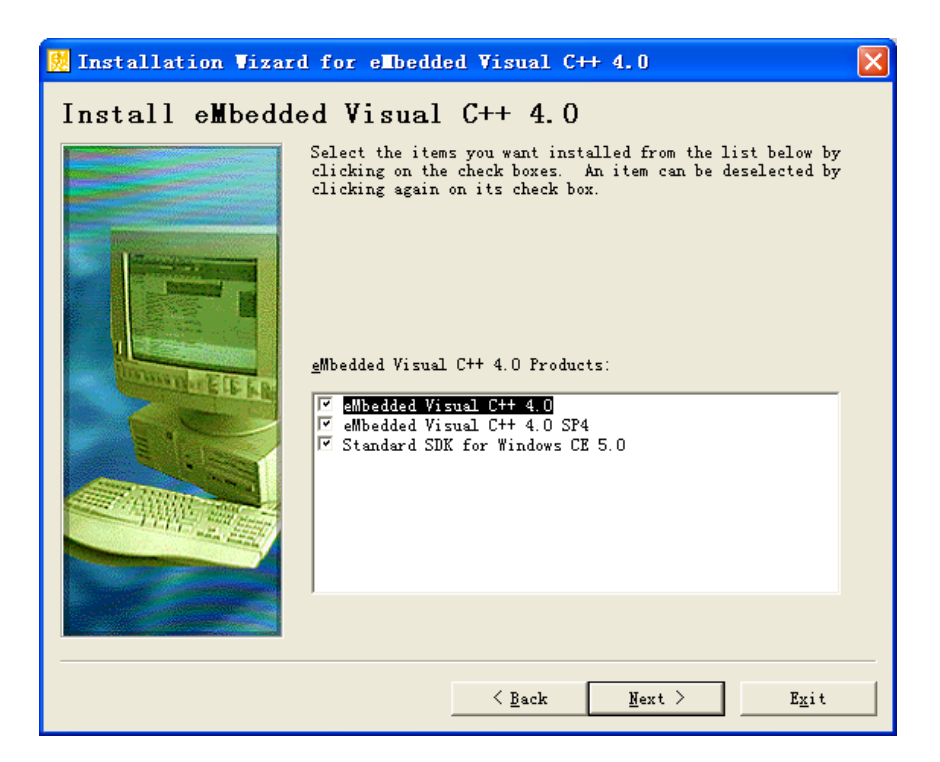

图 1.4 选择安装的组件

5. 在图 1.5 中选择 eMbedded Visual C++ 4.0 的安装路径,在这里选择默认路径。然后 点击"<u>N</u>ext >"继续。

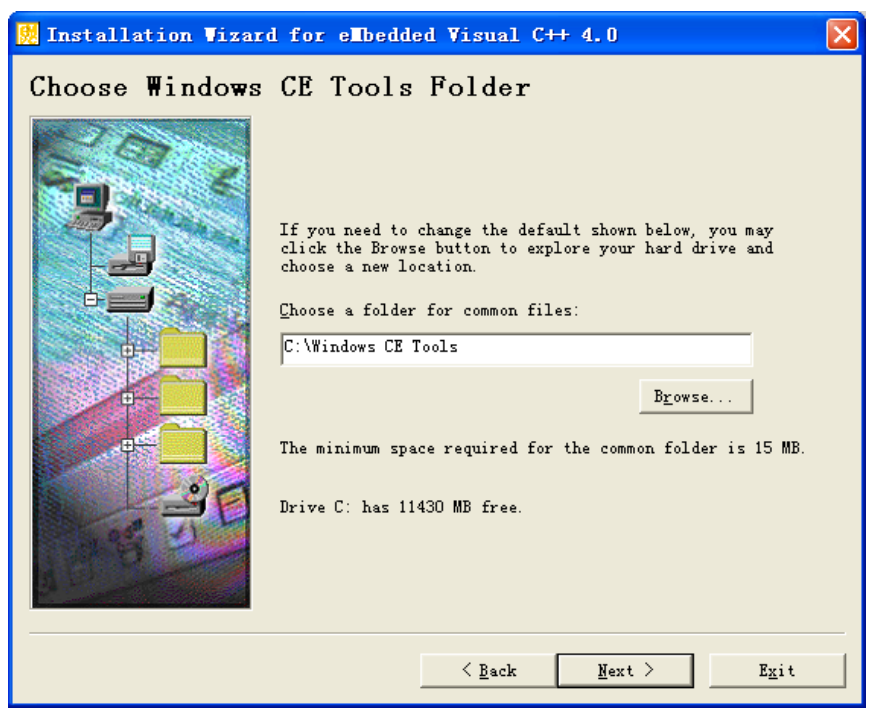

图 1.5 选择 eMbedded Visual C++ 4.0 安装路径

6. 安装程序提示关闭 Windows 其他正在运行的应用程序,如图 1.6 所示。请按"是(Y)"继续。

| 🕺 Installation Wizard for eMbedded Wisual C++ 4.0                                                                                                    |
|----------------------------------------------------------------------------------------------------|
| eMbedded Visual C++ 4.0 requires the latest version of Microsoft Windows CE Platform Manager to function properly.<br>The Installation Wizard will now detect the version of your existing Windows CE Platform Manager<br>components and update them if necessary. |
| Please make sure all applications are closed before you continue. Would you like to continue?                                                                                                    |
| ( <u>是仪)</u> 否(1)                                                                                                    |

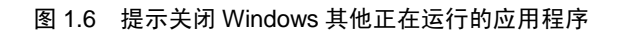

7. 图 1.7 提示正在收集操作系统的相关信息。稍候一会后,就会进行 Windows CE Platform Manager4.0 的安装。

| Microsoft Windows CE Platform Manager 4.0                                         |
|-----------------------------------------------------------------------------------|
| Please wait while Windows configures Microsoft Windows CE<br>Platform Manager 4.0 |
| Time remaining: 19 seconds                                                        |
| Cancel                                                                            |

图 1.7 安装进度

8. 安装进度完成后,如图 1.8 表示 Windows CE Platform Manager4.0 已安装成功。按 "OK"进入第二阶段。

| Ticrosoft Vindows CE Platform T                                            | × |
|----------------------------------------------------------------------------|---|
| Microsoft Windows CE Platform Manager 4.0 Setup<br>completed successfully. |   |
| ОК                                                                         |   |

图 1.8 Windows CE Platform Manager4.0 安装成功

2. 第二阶段:安装 eMbedded Visual C++ 4.0

1. 开始安装 eMbedded Visual C++ 4.0,如图 1.9 所示,安装程序提示关闭 Windows 其他正在运行的应用程序,这里按 "Continue" 按键继续。

| ellbedded V            | isual C++ 4.0 Set                                                                         | tup                                                                                                 | × |
|------------------------|-------------------------------------------------------------------------------------------|----------------------------------------------------------------------------------------------------|---|
| Setup car<br>Before co | Welcome to the eMbedde<br>mot install system files or upo<br>ntinuing, close any open app | d Visual C++ 4.0 installation program.<br>late shared files if the files are in use.<br>Jlications. |   |
| ·                      | [ Continue ]                                                                              | E <u>x</u> it Setup                                                                                 |   |

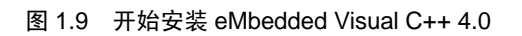

2. 在图 1.10 中按 "OK" 按键确认 eMbedded Visual C++ 4.0 的产品 ID 号。

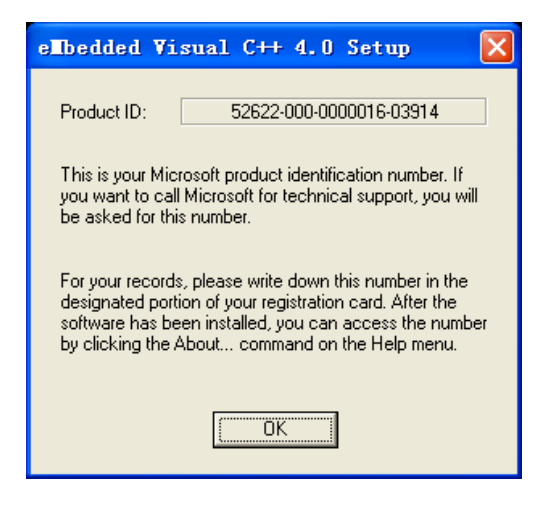

图 1.10 确认产品 ID 号

3. 在图 1.11 中选择要安装的 eMbedded Visual C++ 4.0 组件及安装路径,这里缺省全选,路径也选默认路径,然后按"Continue"按键继续。

| e∎bedded Visual C++ 4.0 Setup                                                                                                    | ? 🛛                                                                                  |
|----------------------------------------------------------------------------------------------------|--------------------------------------------------------------------------------------|
| In the Options list, select the items you want installed; clea<br>A grayed box with a check indicates that only part of the c<br>all components in the Option list, click Select All. | r the items you do not want installed.<br>omponent will be installed. To select      |
| Options:                                                                                                    | Description:                                                                         |
| <ul> <li>✓ eMbedded Visual C++ 4.0</li> <li>84059 KB</li> <li>✓ Common Components</li> <li>14977 KB</li> </ul>                                                                        | Installs Microsoft eMbedded Visual<br>C++ version 4.0 and all required<br>components |
|                                                                                                    |                                                                                      |
|                                                                                                    | Select All                                                                           |
| □ Installation Location Folder                                                                                                    |                                                                                      |
| C:\Program Files\Microsoft eMbedded C++ 4.0                                                                                                    | Change <u>F</u> older                                                                |
| Space required on C: 98033 KB<br>Space available on C: 11430 MB                                                                                                    |                                                                                      |
| <u>C</u> ontinue Ca                                                                                                    | ancel                                                                                |

图 1.11 选择 eMbedded Visual C++组件

4. 开始安装,安装进度如图 1.12 所示。

| eMbedded Visual C++ 4.0 Setu 🗙                        |
|-------------------------------------------------------|
| Destination File:<br>C:\\Common\EVC\Bin\wcemfcatl.vcb |
| 62%                                                   |
| Cancel                                                |

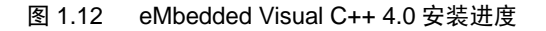

5. 安装完毕。如图 1.13 所示,按"OK"确认。进入安装的第三阶段。

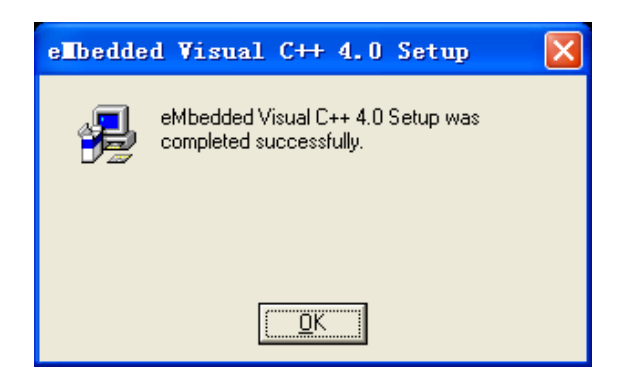

图 1.13 eMbedded Visual C++安装完毕

3. 第三阶段:安装 eMbedded Visual C++ 4.0 SP4

1. 安装程序自动进入 eMbedded Visual C++ 4.0 SP4 的安装, 如图 1.14 所示。按"<u>N</u>ext >" 进入下一步。

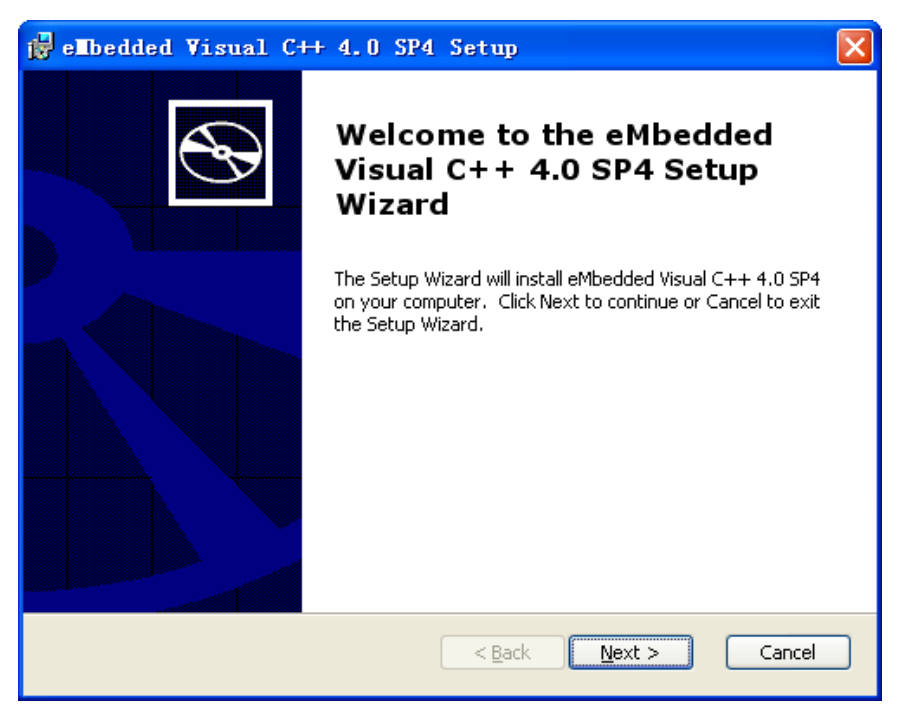

图 1.14 安装 eMbedded Visual C++ 4.0 SP4

2. 在图 1.15 中选择接受用户协议,然后按"<u>N</u>ext >"按键开始进行安装。

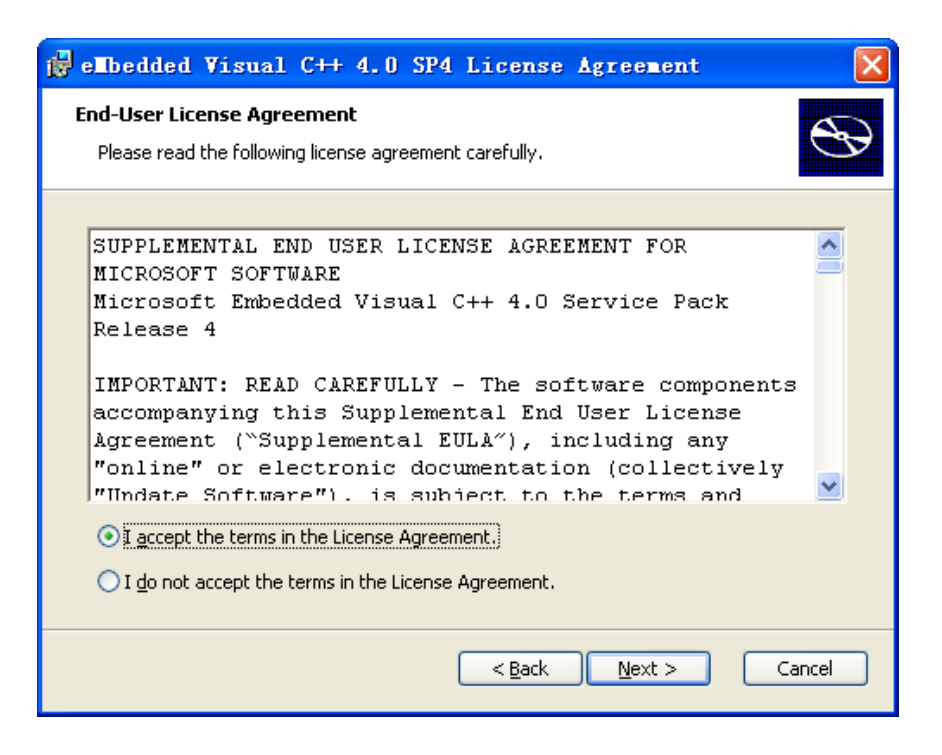

图 1.15 接受用户协议

3. 在图 1.16 显示 eMbedded Visual C++ 4.0 SP4 安装的过程。图 1.17 提示安装成功。

| 🙀 eMbedded Visual C++ 4.0 SP4 Setup                                                                                                    |   |
|----------------------------------------------------------------------------------------------------|---|
| Installing eMbedded ¥isual C++ 4.0 SP4                                                                                                    | Ð |
| Please wait while the Setup Wizard installs eMbedded Visual C++ 4.0 SP4. This may take several minutes.<br>Status: Registering Platform Manager components |   |
|                                                                                                    |   |
| ·                                                                                                    | - |
|                                                                                                    |   |
|                                                                                                    |   |
|                                                                                                    |   |
|                                                                                                    |   |
|                                                                                                    |   |
|                                                                                                    |   |
| < <u>B</u> ack <u>N</u> ext >                                                                                                    |   |

图 1.16 正在安装 eMbedded Visual C++ 4.0 SP4

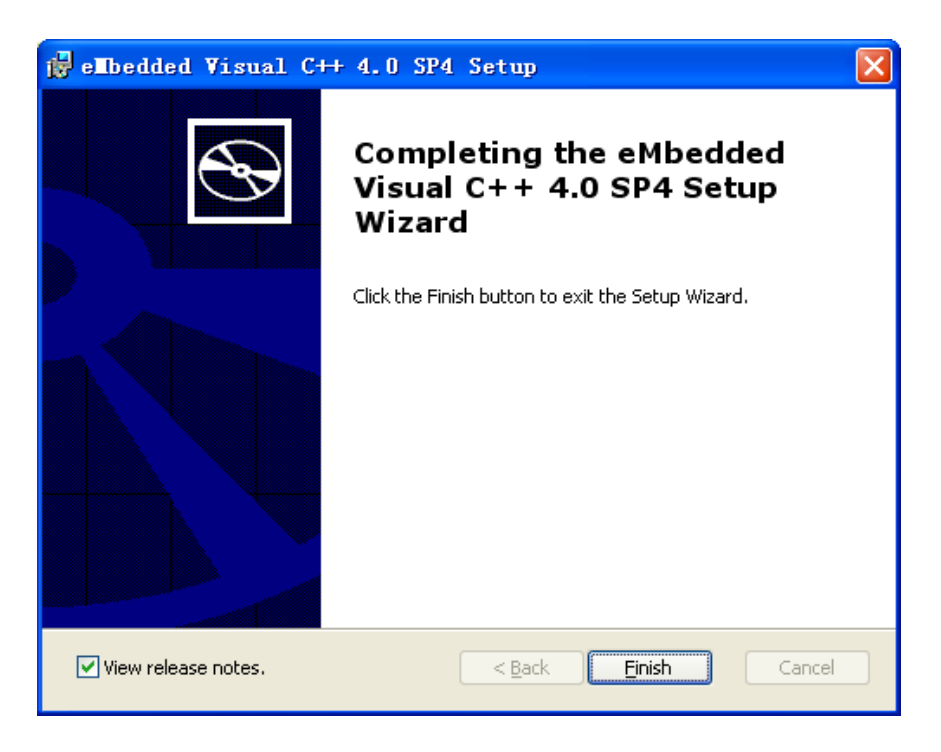

图 1.17 eMbedded Visual C++ 4.0 SP4 安装成功

4. 在图 1.17 中按"<u>Finish</u>"按键后,会弹出如图 1.18 所示的对话框要求重新启动计 算机,以使 SP4 生效。这时,请按"No",进行下一阶段的安装,等下一阶段安装成功后, 再手动重新启动计算机。

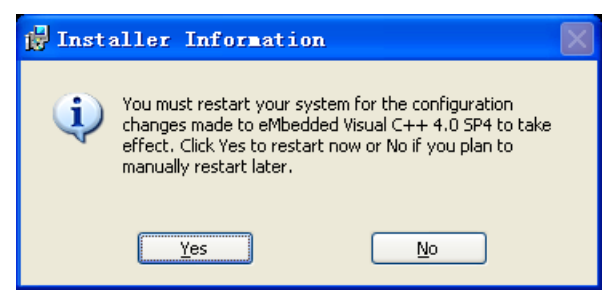

图 1.18 提示重新启动计算机

- 4. 第四阶段:安装 Standard SDK for Windows CE 5.0
  - 1. 安装程序提示开始安装 Standard SDK for Windows CE5.0,如图 1.19 所示。

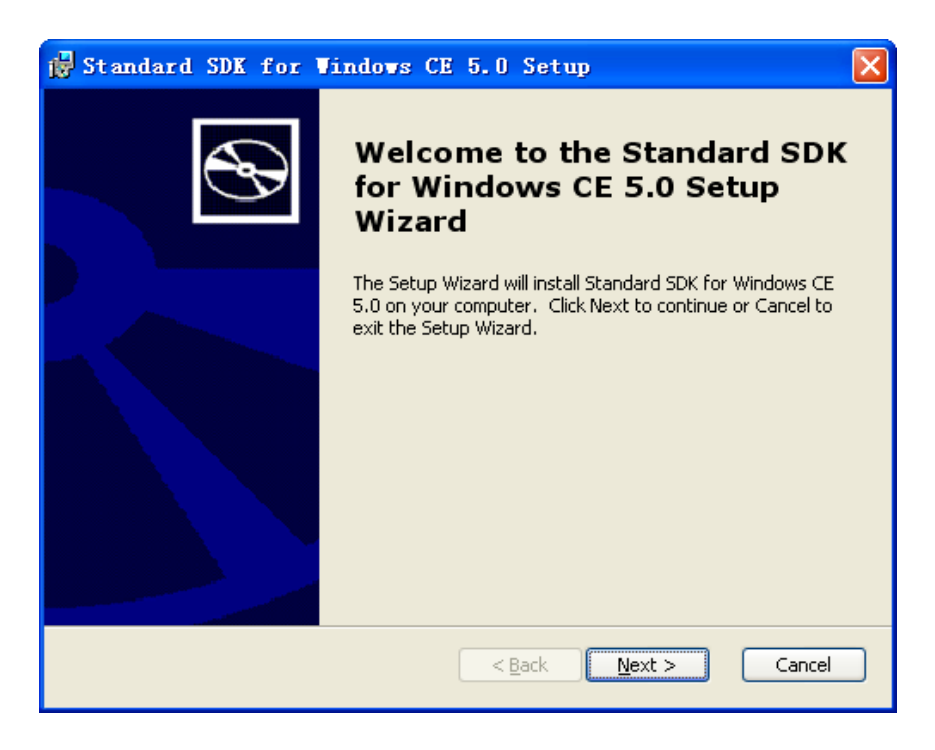

图 1.19 开始安装 Standard SDK for Windows CE 5.0

2. 在图 1.20 中选择"<u>A</u>ccept"接受 Standard SDK for Windows CE 5.0 的用户许可协议。然后按"<u>N</u>ext >"继续。

| 🙀 Standard SDK for Windows CE 5.0 License Agreement                                                                                                    | ×     |
|----------------------------------------------------------------------------------------------------|-------|
| End-User License Agreement<br>Be sure to carefully read and understand the following end-user license agreement,<br>and then indicate whether you accept or do not accept the terms of the agreement.                                                                                                    | Ð     |
| This software will not set up on your computer unless you accept the terms of the agreement.<br>For your future reference, you may print the text of the agreement now using the PRINT<br>button or obtain the text from the 'MSFT_SDK_EULA_1033.rtf' file after installation. You may<br>also receive a copy of this agreement by contacting the Microsoft subsidiary serving your<br>country, or write: Microsoft Sales Information Center, One Microsoft Way, Redmond WA<br>98052-6399. |       |
| END-USER LICENSE AGREEMENT FOR<br>MICROSOFT SOFTWARE                                                                                                    |       |
| MICROSOFT CUSTOM SOFTWARE DEVELOPMENT KIT FOR WINDOWS CE 5.0<br>(Referred to as the "Microsoft Custom SDK")                                                                                                    | ~     |
| Press the PAGE DOWN key to see more text.                                                                                                    |       |
| Print < Back Next > Ca                                                                                                    | ancel |

图 1.20 用户许可协议

3. 在图 1.21 所示的对话框中填写用户信息,然后按"Next>"进入下一步。

| B Standard SDK for Windows CE 5.0 Setup                        |                |
|----------------------------------------------------------------|----------------|
| Customer Information<br>Please enter your customer information | $\mathfrak{B}$ |
| User Name:                                                     |                |
| Organization:                                                  |                |
|                                                                |                |
|                                                                |                |
| < Back Next >                                                  | Cancel         |

图 1.21 填写用户信息

4. 在图 1.22 中选择安装类型对话框中选择 "Custom", 即选择自定义安装。

| 🛃 Standard SDK f                         | or Vindows CE 5.0 Setup                                                                                                    |
|------------------------------------------|----------------------------------------------------------------------------------------------------|
| Choose Setup Type<br>Choose the setup ty | pe that best suits your needs                                                                                                    |
|                                          | <b>Custom</b><br>Allows users to choose which program features will be installed<br>and where they will be installed. Recommended for advanced<br>users.<br><b>Complete</b><br>All program features will be installed. (Requires most disk<br>space) |
|                                          |                                                                                                    |
|                                          | < <u>B</u> ack <u>N</u> ext > Cancel                                                                                                    |

## 图 1.22 选择安装类型

5. 如图 1.23 所示, 在弹出的对话框中选择 Standard SDK for Windows CE 5.0 的安装 组件及安装路径, 然后按"<u>N</u>ext >"继续。

| 🙀 St and                                                                                                    | ard SDK for Windows CE 5.0 - Destination Folders 🛛 🔀                                                     |  |  |
|----------------------------------------------------------------------------------------------------|----------------------------------------------------------------------------------------------------|--|--|
| <b>Destination Folders</b><br>Click Next to install to this folder, or click Change to install to a different folder. |                                                                                                    |  |  |
|                                                                                                    | Install Standard SDK for Windows CE 5.0 to:<br>C:\Program Files\Windows CE Tools\wce500\STANDARDSDK_500\ |  |  |
|                                                                                                    | < <u>B</u> ack Next > Cancel                                                                             |  |  |

图 1.23 选择安装组件及安装路径

6. 在图 1.24 中按"<u>Install</u>"确认安装。

| 🛱 Standard SDK for Windows CE 5.0 Setup                                                                                                    | × |
|----------------------------------------------------------------------------------------------------|---|
| Ready to Install The Setup Wizard is ready to begin the Complete installation                                                                            | Ð |
| Click Install to begin the installation. If you want to review or change any of your installation settings, click Back. Click Cancel to exit the wizard. |   |
|                                                                                                    |   |
| < <u>B</u> ack Install Cancel                                                                                                    |   |

图 1.24 确认安装

7. 图 1.25 显示安装的进度。

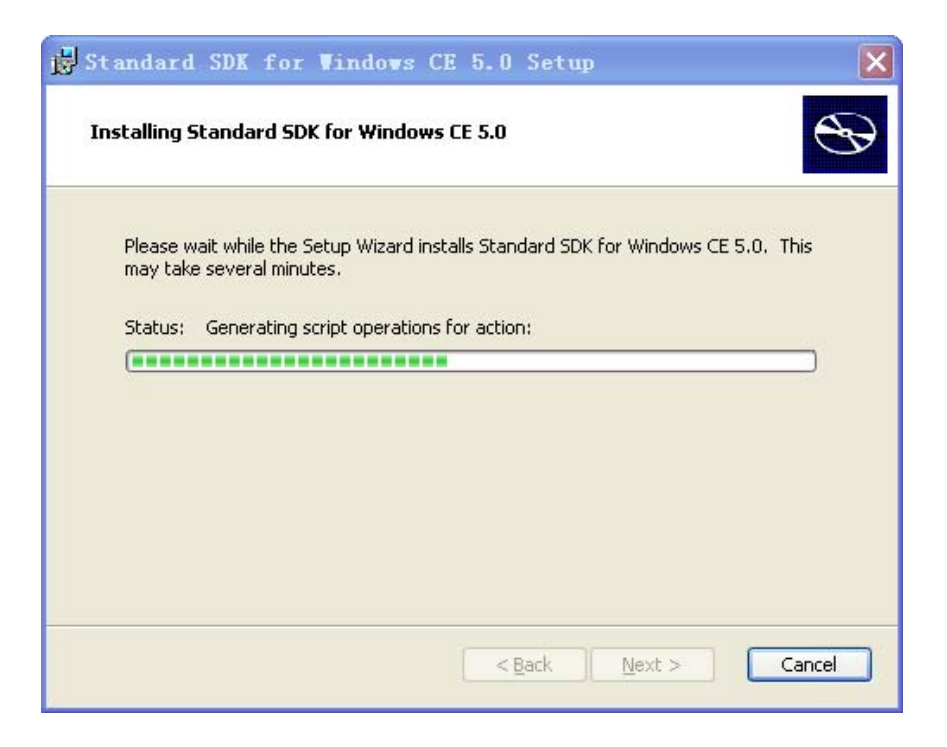

图 1.25 安装进度

8. 安装完成以后,出现如图 1.26 所示的对话框,按"Finish"按键确认安装完成。

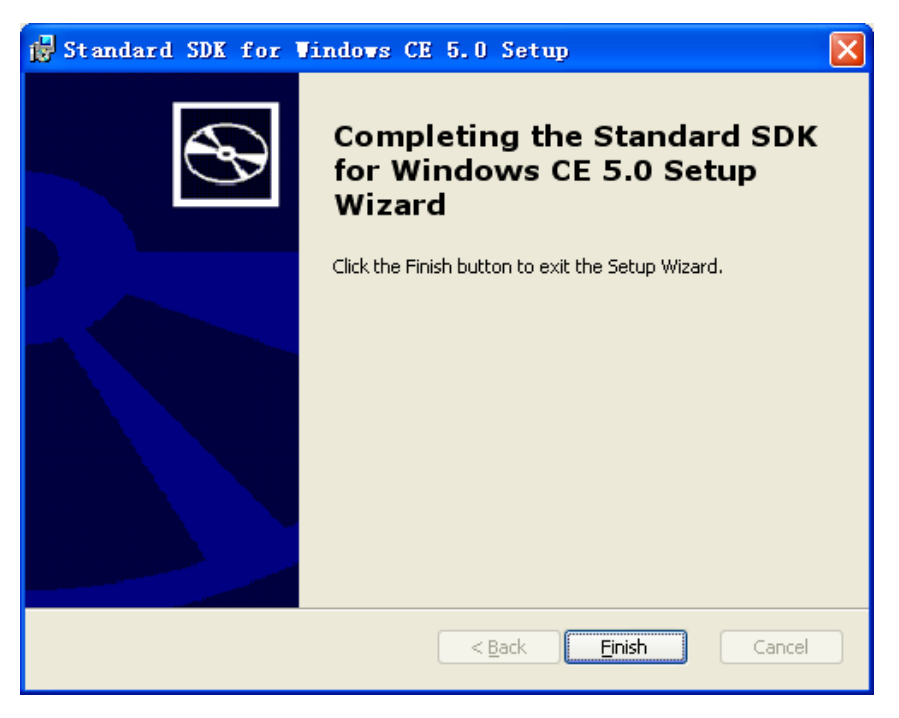

图 1.26 安装完成

完成以上四个阶段的安装后,请手动重新启动计算机。重新启动后,单击 Windows 中 的菜单"开始"→"所有程序"→"Microsoft eMbedded Visual C++ 4.0"→"eMbedded Visual C++ 4.0"即可启动 eMbedded Visual C++ 4.0。

注意:如果用户的 eMbedded Visual C++ 4.0 版本比较旧,安装程序可能不会自动进行 第三阶段 eMbedded Visual C++ 4.0 SP4 的安装。这时,请用户自己手动安装 SP4,该安装 包可从微软网站上下载。如果没有安装 SP4,下面安装的 ZY270 SDK 将不会生效(不可用)。